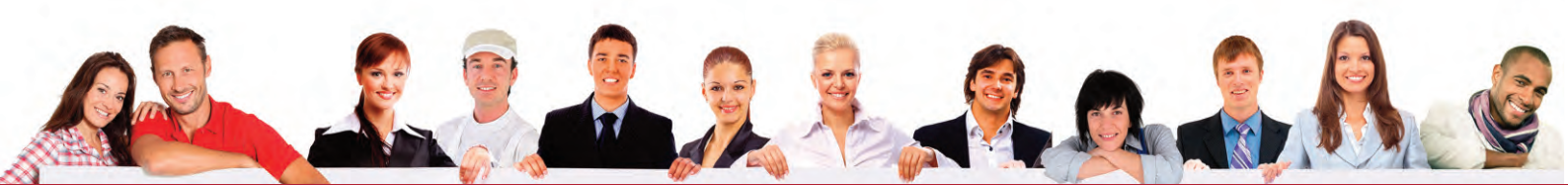

# Le portail des auto-entrepreneurs

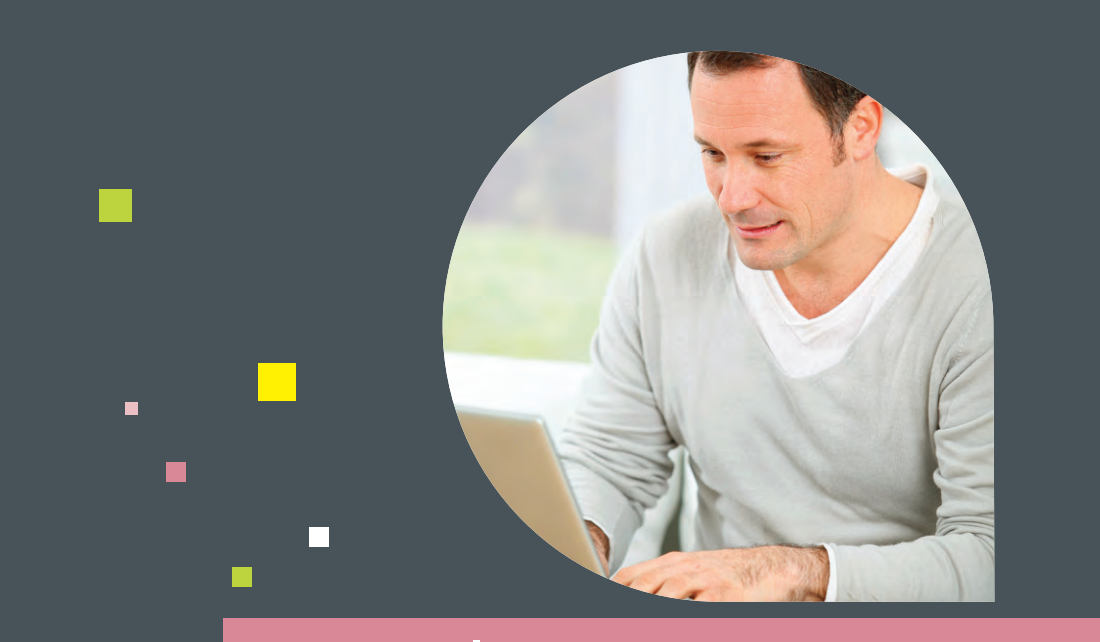

## www.lautoentrepreneur.fr

# Mode d'emploi

## pour déclarer et payer en ligne

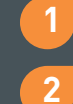

S'inscrire pour déclarer et payer

- Déclarer et payer en ligne
- 3 Gérer votre compte en ligne

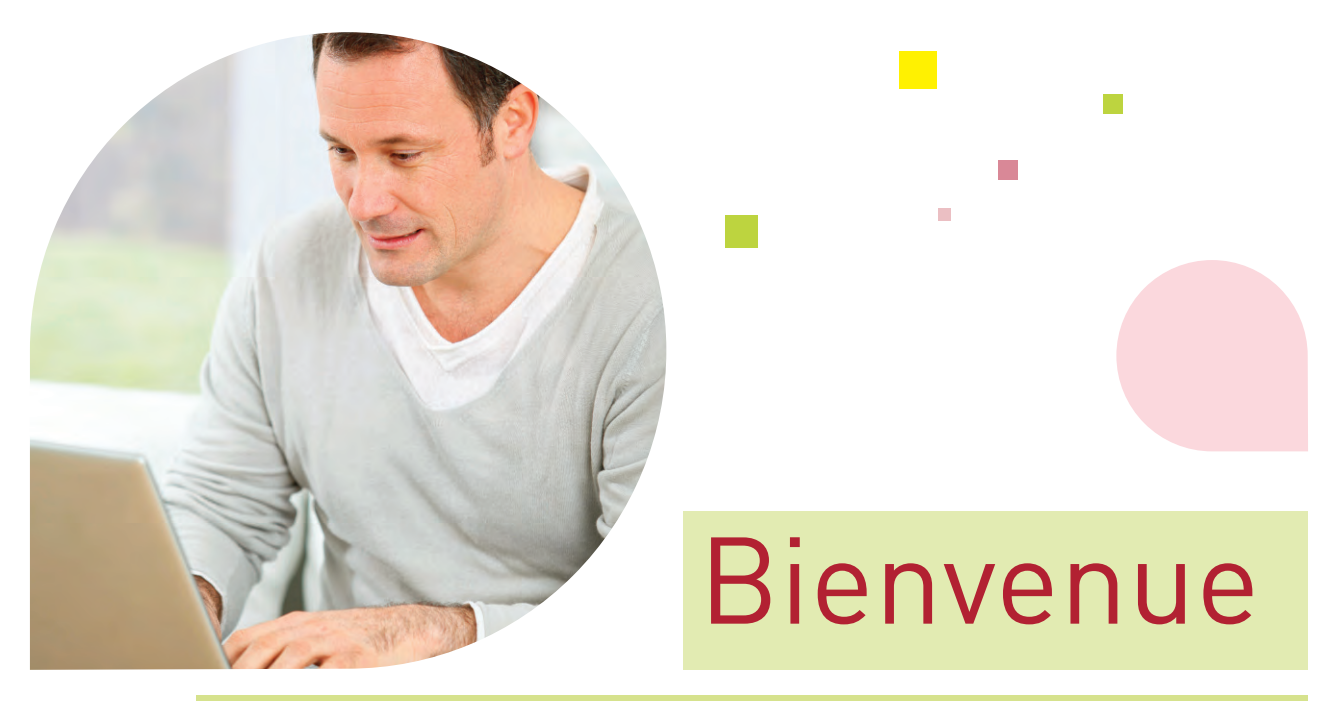

## sur www.lautoentrepreneur.fr

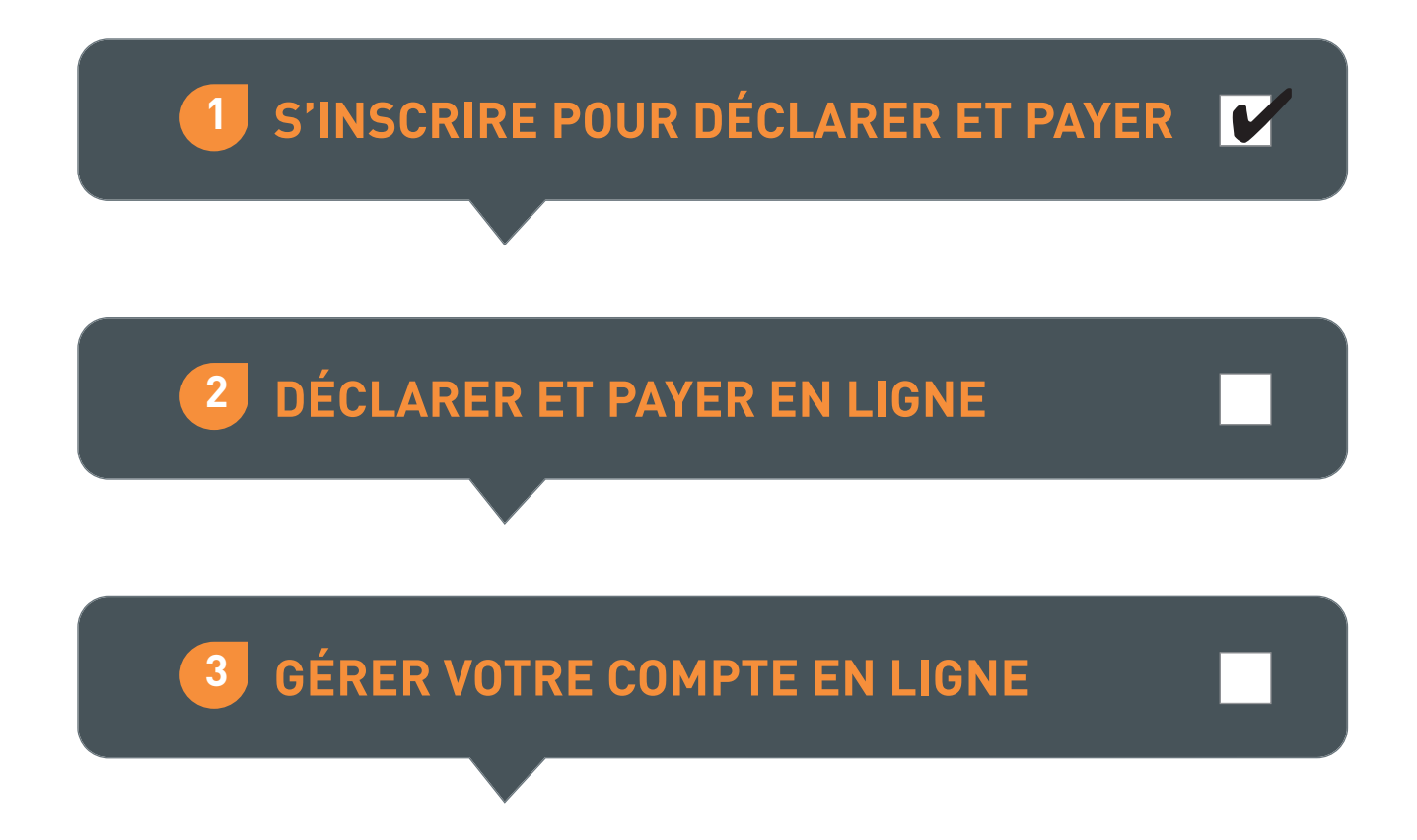

## S'INSCRIRE POUR DÉCLARER ET PAYER | Les étapes :

## Depuis la page d'accueil www.lautoentrepreneur.fr accédez à l'inscription en deux clics !

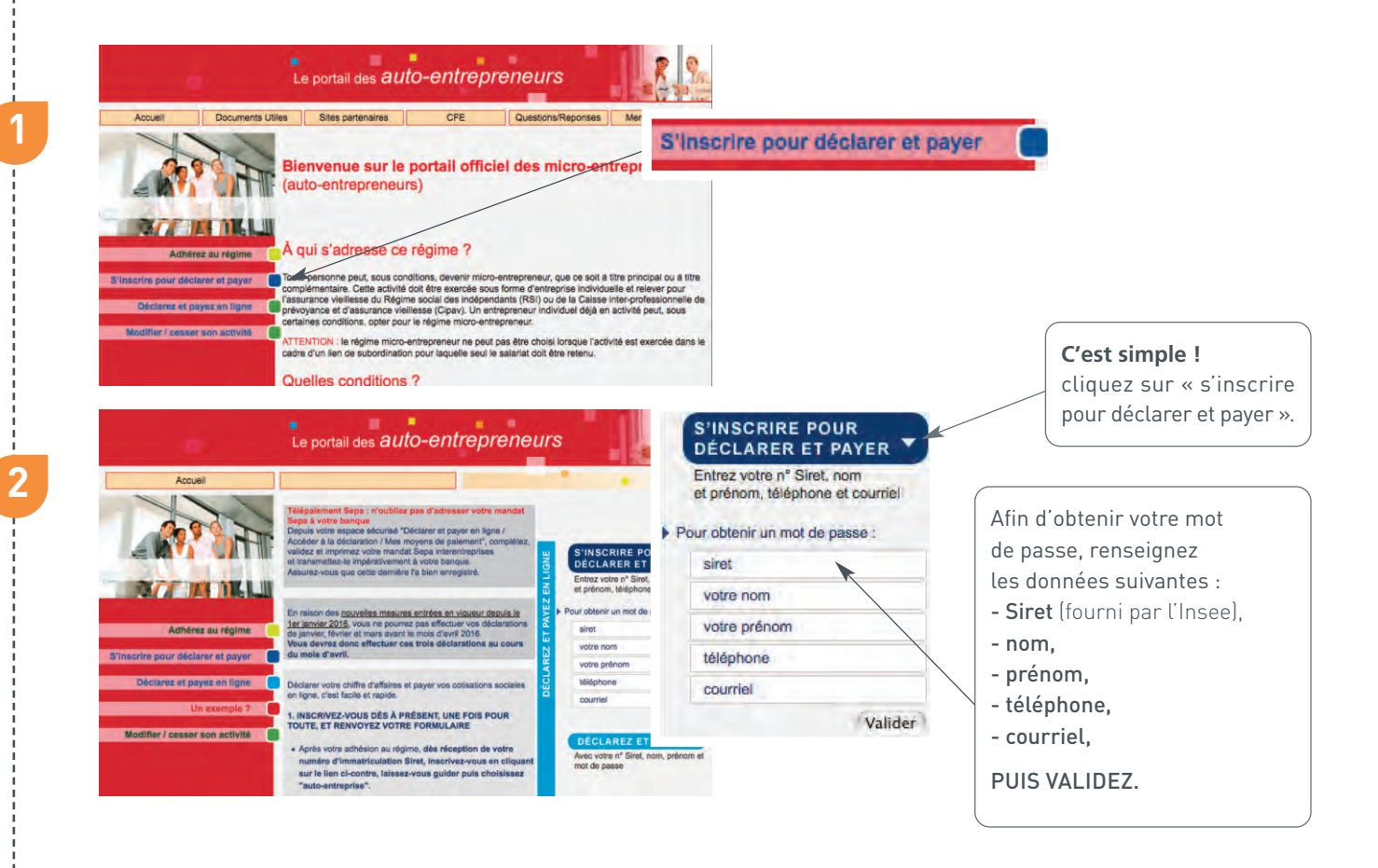

Vous êtes automatiquement dirigé sur Net-entreprises.fr

→ Vous pouvez vérifier les informations de votre établissement, lieu d'exercice de votre activité professionnelle.

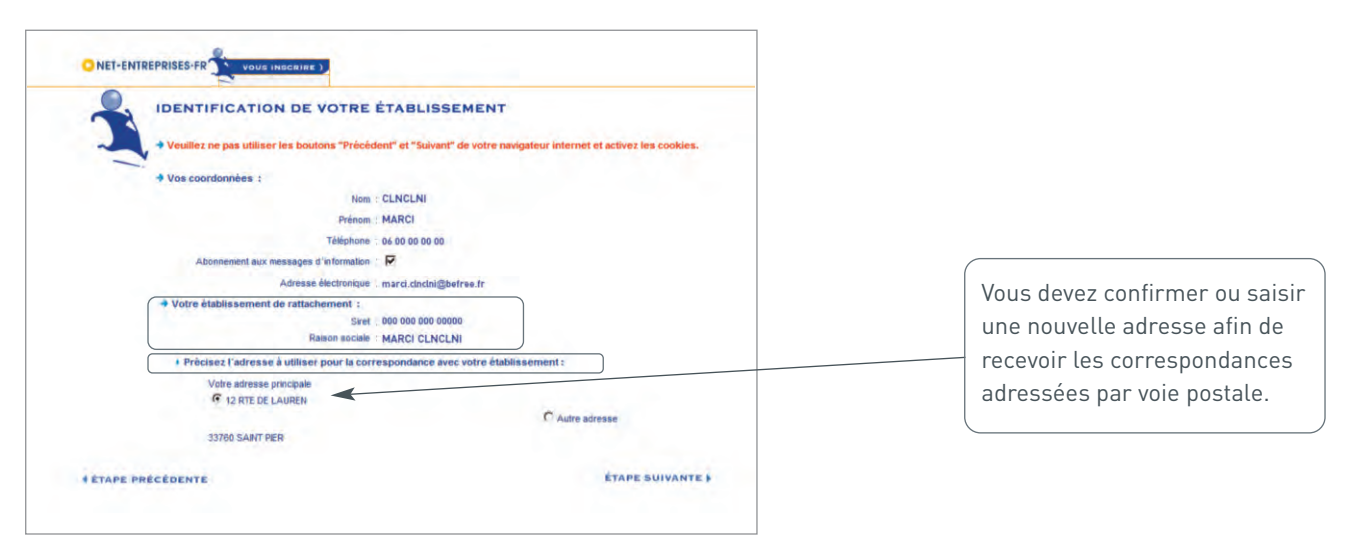

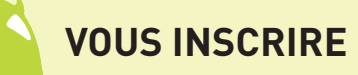

## **VOUS INSCRIRE** Suivez les étapes sur Net-entreprises.fr

#### $\rightarrow$ Mot de passe

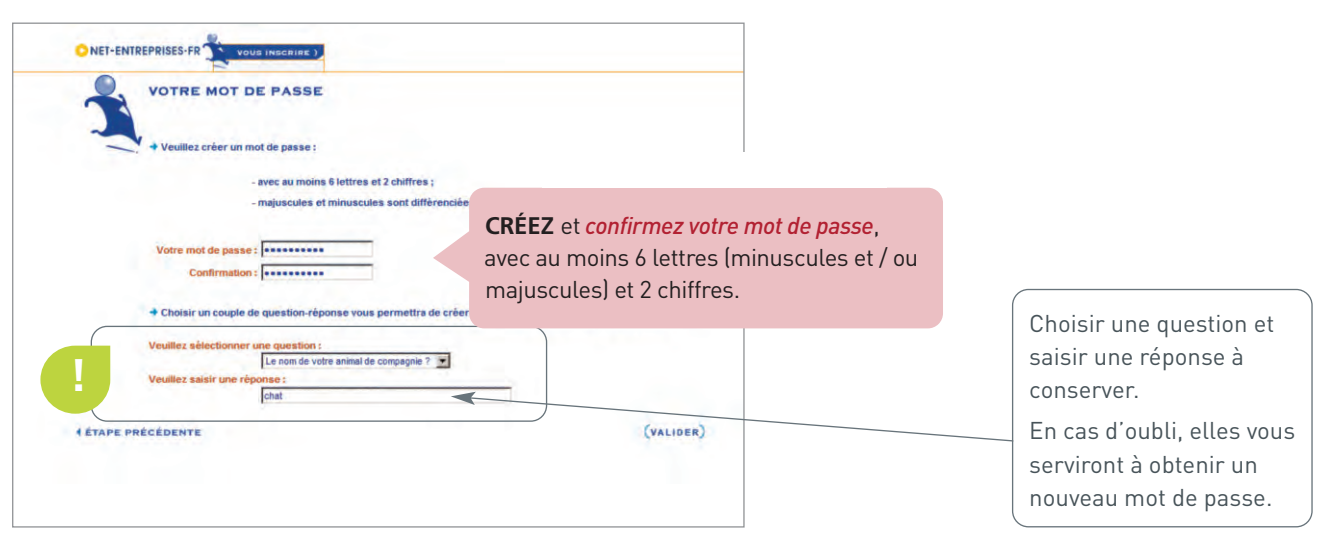

### → Qui déclare ?

| O NET-ENTREPRISES-FR                                                                                                    |                                    |
|----------------------------------------------------------------------------------------------------|------------------------------------|
| POUR QUI SOUHAITEZ-VOUS DÉCLARER ?<br>* Souhaitez-vous déclarer<br>IMPORTAINT ! Vous ne pourrez plus modifier votre choix ultérieurement.<br>© pour © pour votre entreprise ?<br>© pour vous clents el/ou votre cabinet (expert-comptable, AGA, CGA) ?<br>© en tant que maison mère ou holding pour le compte de filiales ? | <b>Confirmez</b> le choix proposé. |

## → Enregistrer

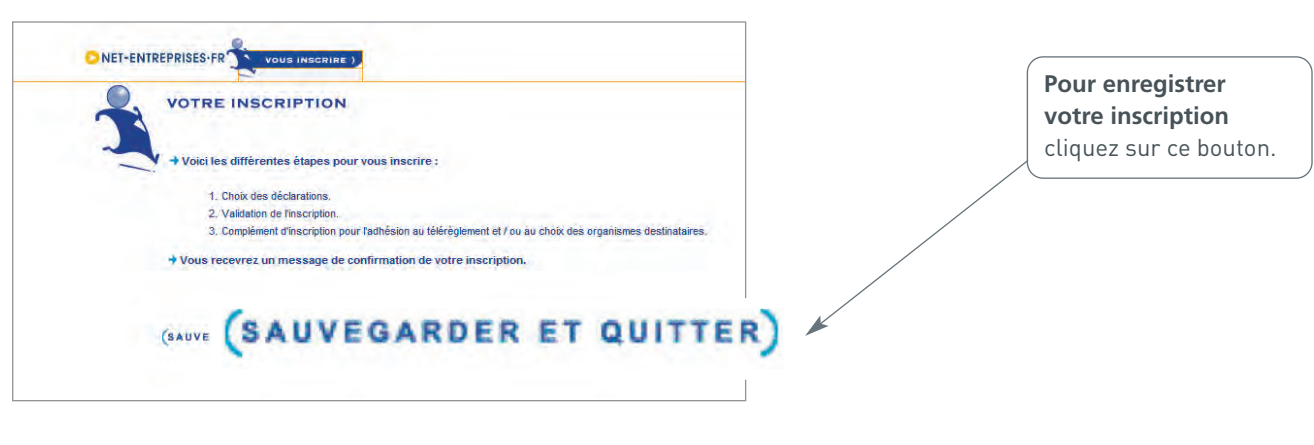

## **VOUS INSCRIRE** Suivez les étapes sur Net-entreprises.fr

#### → Sélection des déclarations

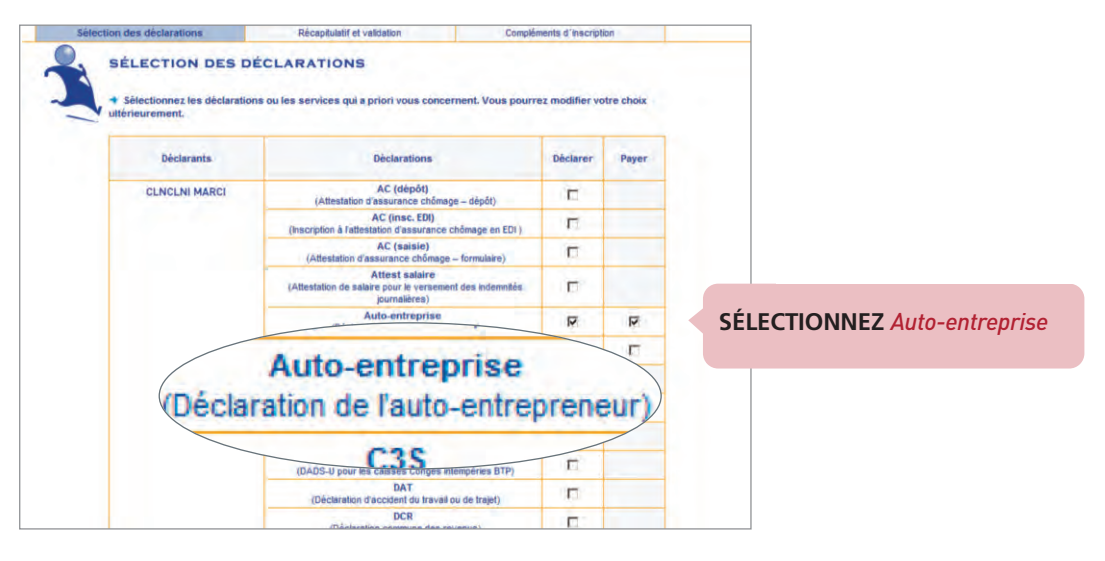

#### → Récapitulatif et validation

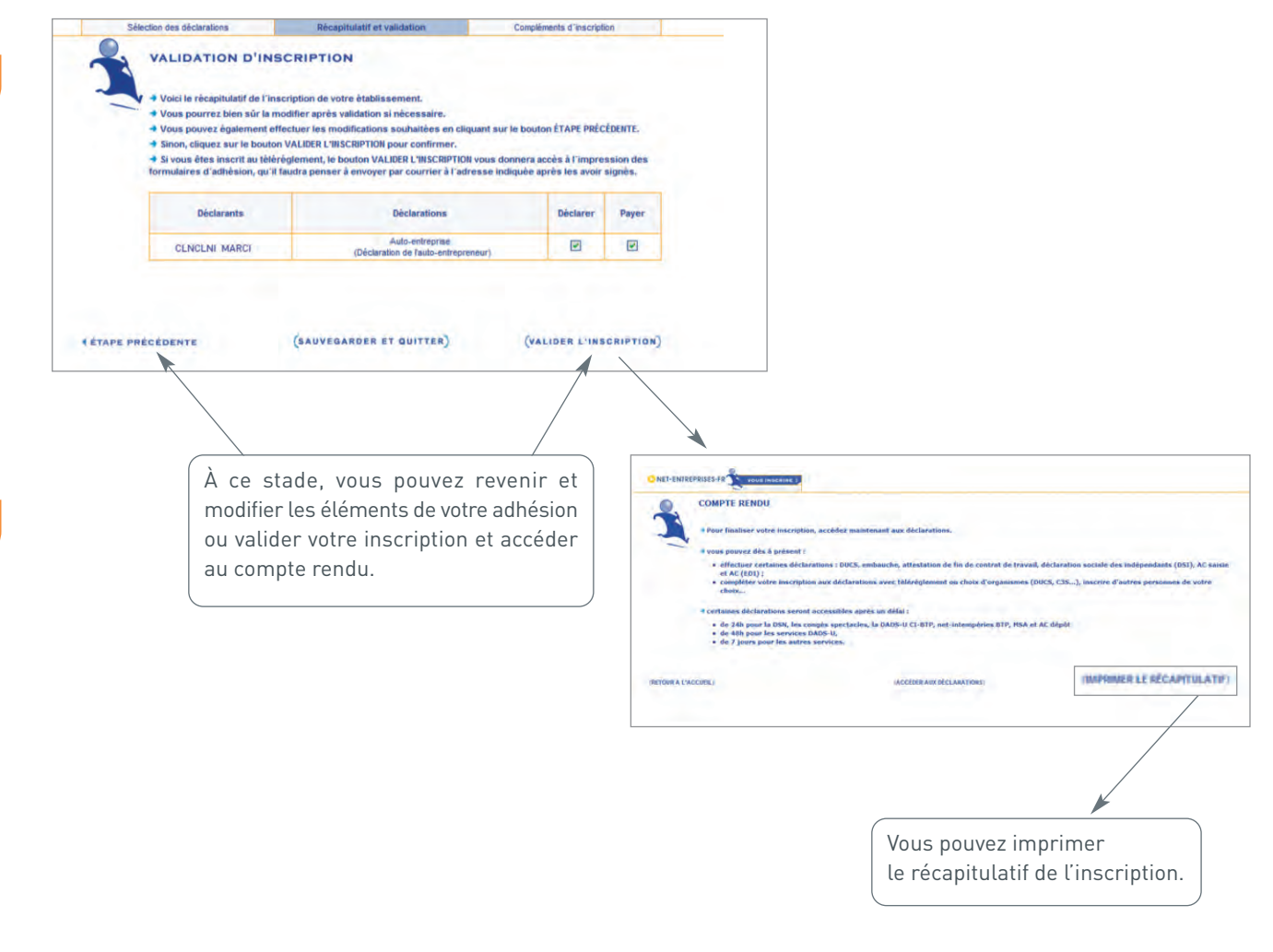

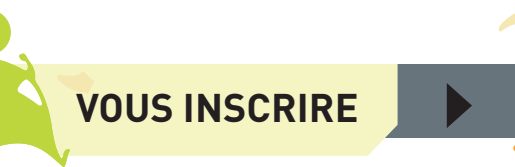

## **VOUS ÊTES INSCRIT**

#### → Mail de confirmation

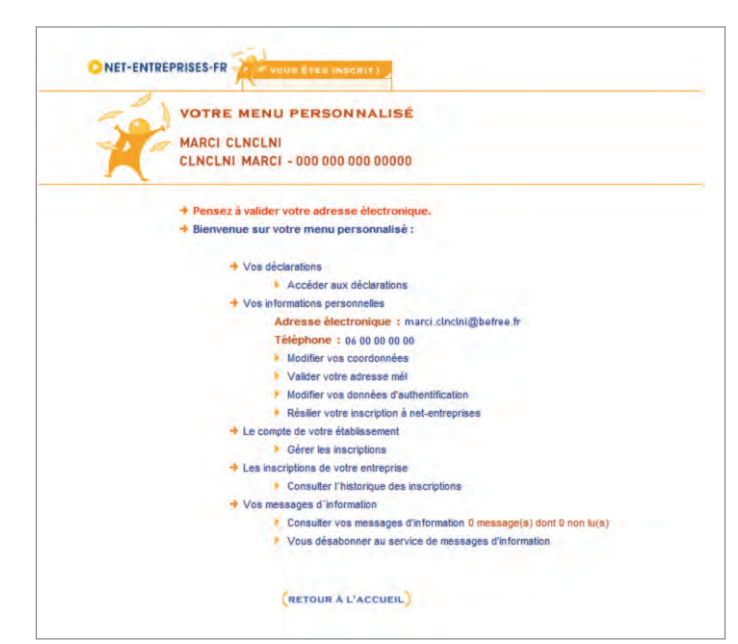

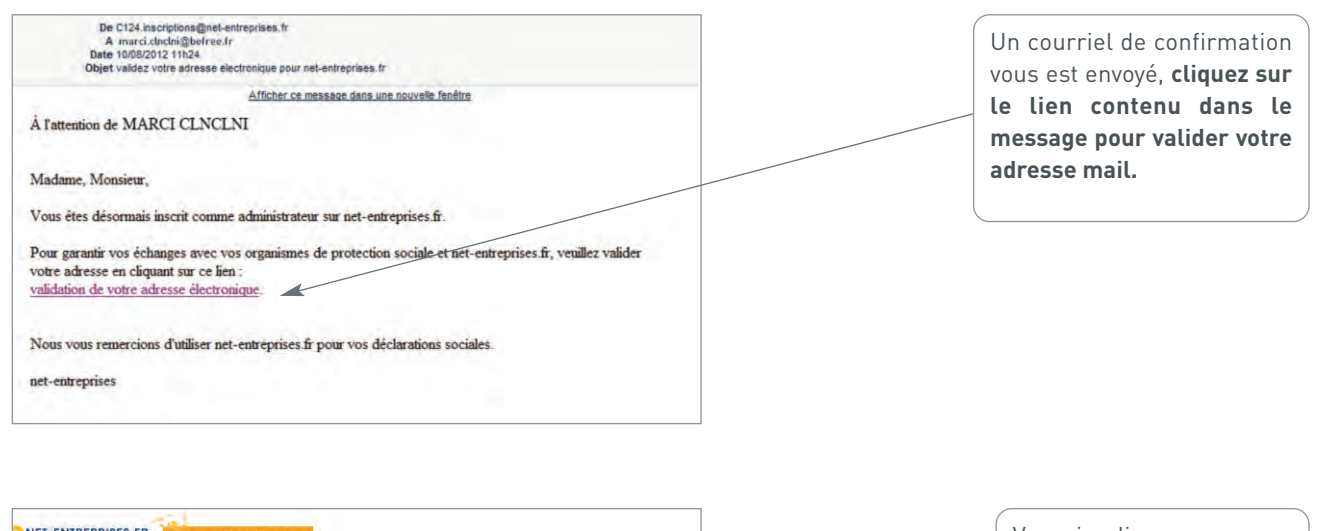

| NET-ENTREPRISES-FR                                                                                                    | Vous visualisez un message |
|----------------------------------------------------------------------------------------------------|----------------------------|
| -1                                                                                                    | de confirmation de votre   |
|                                                                                                    | « adresse électronique ».  |
|                                                                                                    |                            |
| 🔸 Votre adresse électronique est validée. En cas de changement, pensez à la mettre à jour vis votre menu personnalisé. |                            |
| RETOUR                                                                                                    |                            |

🚺 S'INSCRIRE POUR DÉCLARER ET PAYER 🛛 🖌

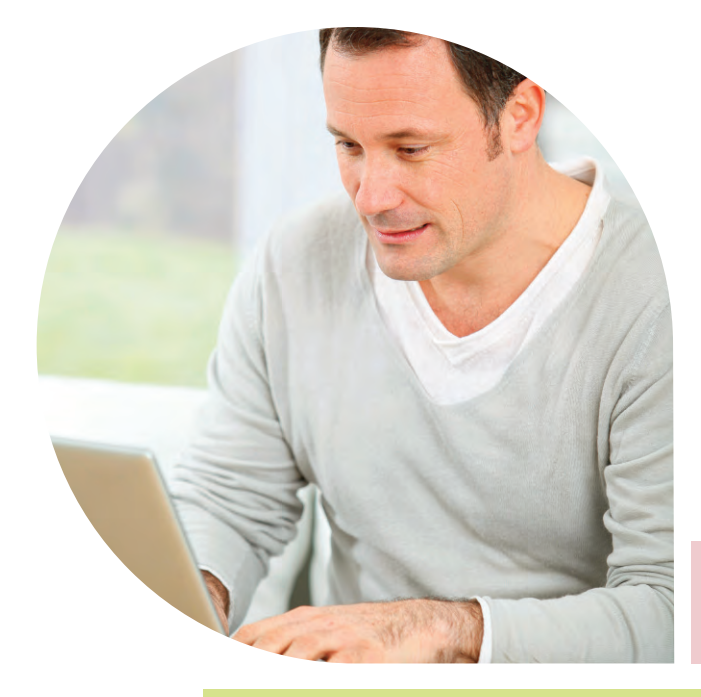

# Étape suivante

# sur www.lautoentrepreneur.fr

**2** DÉCLARER ET PAYER EN LIGNE

V

**3** GÉRER VOTRE COMPTE EN LIGNE

Si votre chiffre d'affaires 2015 est supérieur à 50 % des seuils du régime micro-fiscal soit :

- 16 450 € de CA pour les prestations de service ou activités libérales (soit 50% de 32 900€),
- **41 100** € de CA pour les activités d'achat/ vente (soit 50% de 82 200€).

Vous devez obligatoirement effectuer la déclaration et le paiement de vos cotisations sur www.lautoentrepreneur.fr Si vous ne respectez pas cette obligation, une pénalité vous sera appliquée.

## Depuis la page d'accueil www.lautoentrepreneur.fr accédez à la déclaration en deux clics !

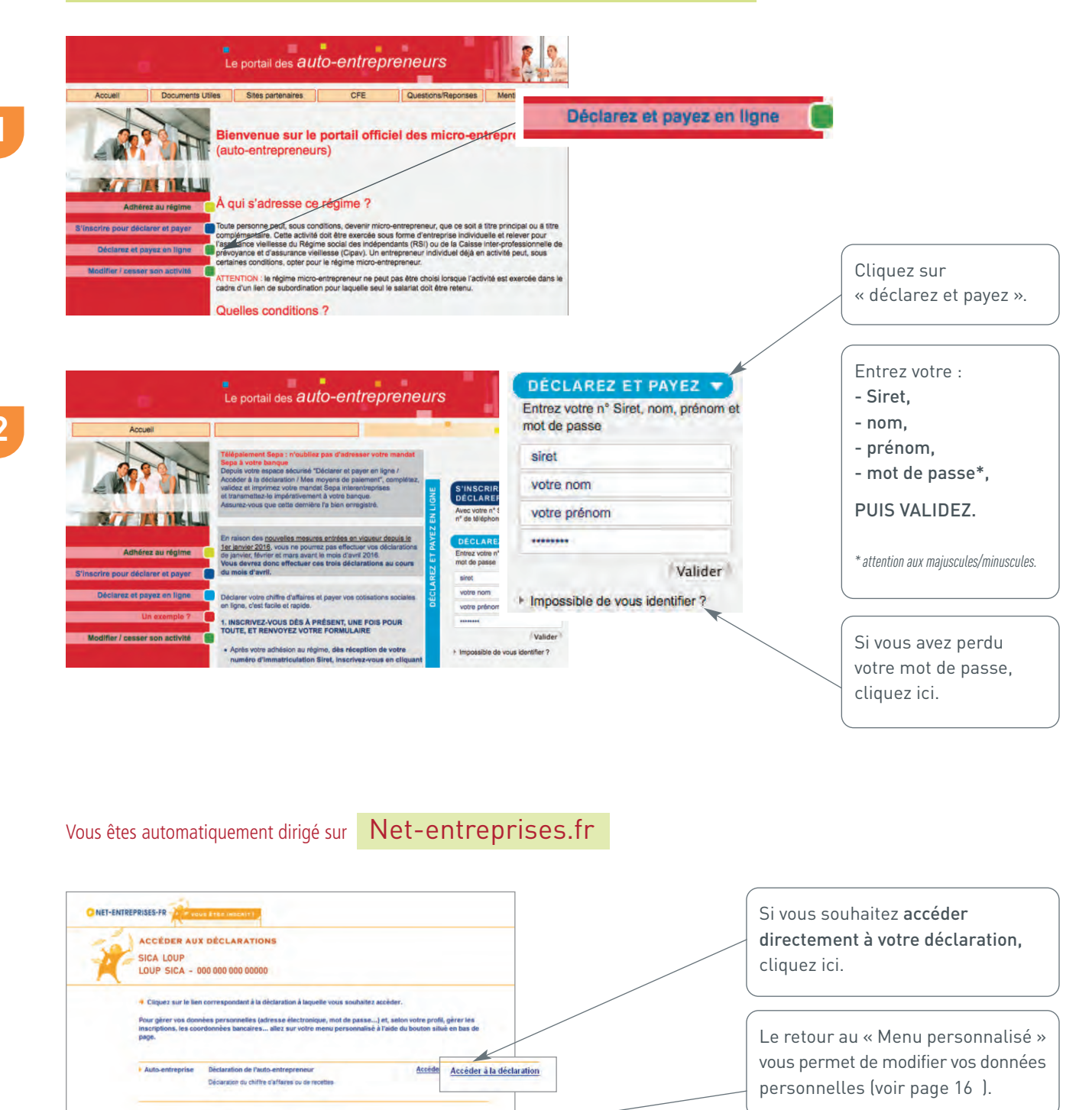

RETOUR AU MENU PERS

| o entropropouro | 1 2 0 |  |
|-----------------|-------|--|

| Régime micro-social simplifié<br>Novens de palement                                                                                                    |                                                 |
|----------------------------------------------------------------------------------------------------|-------------------------------------------------|
| troug toward to standard ( forecasting law research or standard and MA Short or Contains).                                                                                                    |                                                 |
| Gettani                                                                                                    | Center dumanation.<br>CELEMANATION<br>TENENTIAL |
|                                                                                                    | X steingarts motif                              |
| CPCAB DADOTANE<br># # # # # # # ####<br>##################                                                                                                    | X seogers sadd                                  |
| Brows sounds a sound or sounds reserves, waters (restaur chassour)<br>- Algebra an oldspik binativ                                                                                                    |                                                 |
| Construction on term carging     FR     FR     General data interactions of the second data interaction of the second data interaction of the second data interactineous of the secon |                                                 |
|                                                                                                    | L Ajouter is comp to bancary                    |

Lors de votre accès à la déclaration, cliquez sur « Mes moyens de paiements » si vous choisissez de payer par télépaiement Sepa (anciennement télérèglement).

Cliquez sur « Ajouter le compte bancaire ».

Saisissez les coordonnées du compte bancaire que vous souhaitez utiliser pour payer vos cotisations et contributions sociales.

Validez, imprimez, datez et signez le mandat Sepa, puis adressez-le par voie postale à votre banque.

Assurez-vous que cette dernière l'a bien enregistré.

Vous retrouvez les éléments

#### → Télédéclarer et payer

| NET-ENTREPRISES-FR                                                                                                    | La déclaration des auto-entreprene                                                                                                    | correspondant a votre situation (option, exonération Accre).                                                                                                    |
|----------------------------------------------------------------------------------------------------|----------------------------------------------------------------------------------------------------|----------------------------------------------------------------------------------------------------|
| Arrent frame data         Arrent frame data           Arrent frame data         Arrent frame data           Arrent frame data         Arrent frame data           Arrent frame data         Arrent frame data           Arrent frame data         Arrent frame data           Material         Arrent frame data           Material         Arrent frame data           Material         Arrent frame data           Material         Arrent frame data           Material         Arrent frame data           Material         Arrent data           Material         Arrent data           Material         Arrent data           Material         Arrent data           Material         Arrent data           Material         Arrent data           Material         Arrent data           Material         Arrent data | ARATION TRIMESTRIELLE DE CHIFFRE D'AFFARES a microsocial simplifie trimestre 2015  a va 31 juillet 2015  a va 31 juillet 2015  a va 31 juillet 2015  c vanorata de la déducation | Selon votre date d'immatriculation et le<br>montant de votre chiffre d'affaires, la<br>taxe pour frais de chambre de commerce<br>sera calculée si vous êtes commerçant.<br>Il en sera de même pour la taxe pour<br>frais de chambre de métiers si vous<br>êtes artisan.<br>Le montant de la contribution à la<br>formation professionnelle est calculé<br>automatiquement sur votre chiffre<br>d'affaires global (1+2+3). |
| Palement par<br>Téléréglement C Car<br>Ventez farticitation di dessour<br>CRCAND ACUSTANE -<br>CRCAND AQUITANE -<br>Montant du tituéneglement                                                                                                    | rte bancaire                                                                                                    | Choisissez de payer vos cotisations par<br>télépaiement Sepa (anciennement<br>télérèglement) ou par carte bancaire<br>(accessible dans certaines régions).                                                                                                    |
| Chiffres d'affaires                                                                                                    | ENVOYER                                                                                                    |                                                                                                    |
| <ol> <li>commerce</li> <li>prestations de services</li> <li>activité libérale</li> </ol>                                                                                                    | Dès votre envoi, vous obtenez<br>instantanément un accusé de réception.                                                                                                    | Le montant de vos cotisations est<br>prélevé sur le compte bancaire que vous<br>avez mentionné lors de votre inscription.<br>Le prélèvement est effectué à la date<br>d'échéance.<br>Vous obtenez un certificat d'enregistre-<br>ment de votre déclaration et de votre                                                                                                    |

#### **BON À SAVOIR**

En l'absence de chiffre d'affaires, vous êtes dans l'obligation d'effectuer votre télédéclaration et *mentionner 0* pour la période concernée (mois ou trimestre), puis cliquez sur « ENVOYER ».

À défaut de déclaration, une pénalité vous sera appliquée (49 € en 2016) pour chaque déclaration manquante.

🚺 S'INSCRIRE POUR DÉCLARER ET PAYER 🛛 🖌

## **2** DÉCLARER ET PAYER EN LIGNE

V

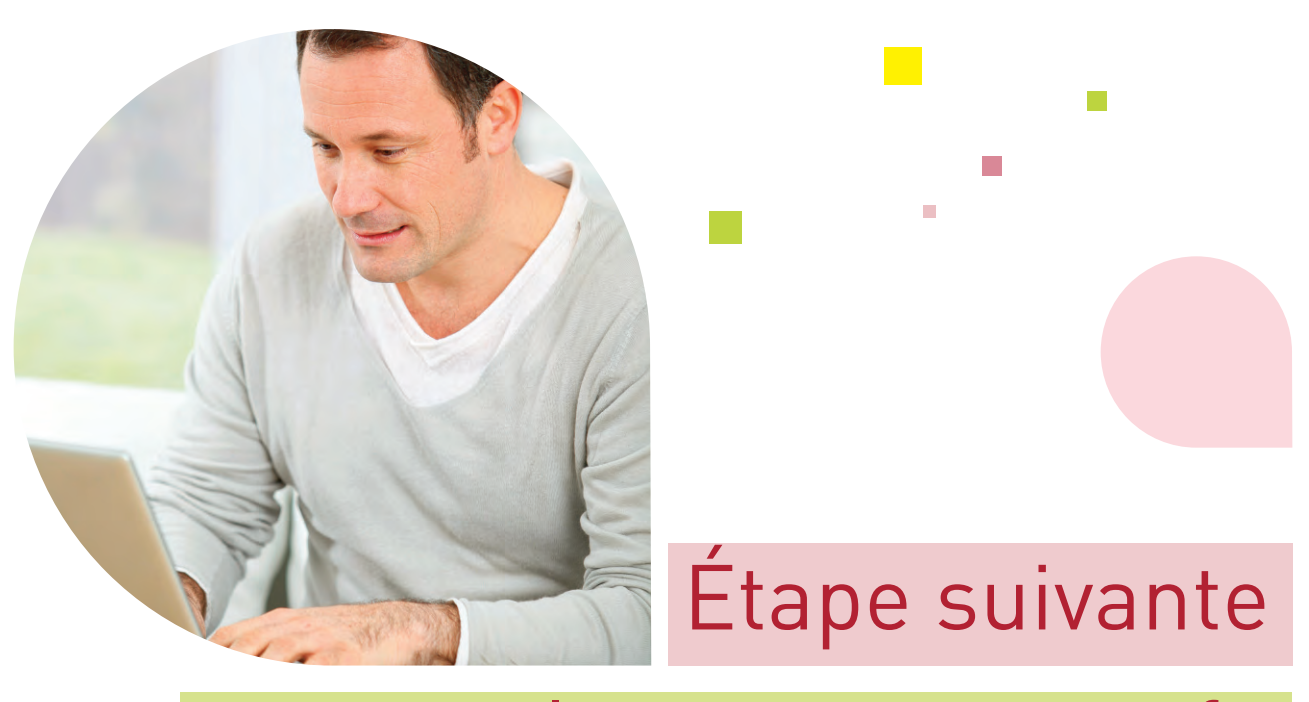

# sur www.lautoentrepreneur.fr

**3** GÉRER VOTRE COMPTE EN LIGNE

10

V

## GÉRER VOTRE COMPTE EN LIGNE | Les étapes :

# Artisans, commerçants, professionnels libéraux, vous pouvez :

#### → Consulter l'historique des télédéclarations effectuées

|                                                                           | Profession Libérale                                                                                                    |                                                                                                    |
|---------------------------------------------------------------------------|----------------------------------------------------------------------------------------------------|----------------------------------------------------------------------------------------------------|
| vous avez opté pour le versement libératoire de l'impôt sur le revenu-    |                                                                                                    |                                                                                                    |
| Cet accusé de réception précise la date et l'heure à laquelle vous avez i | effectué votre déclaration.                                                                                                    |                                                                                                    |
| Numèro d'accusé de réception                                              | 0092218795                                                                                                    |                                                                                                    |
| Millésime de la déclaration                                               | 4ème Trim 2015                                                                                                    |                                                                                                    |
| Date et heure d'exigibilité                                               | le 01/02/2016 à 12h00                                                                                                    |                                                                                                    |
| Date et heure de la déclaration                                           | le 11/01/2016 à 14h23                                                                                                    |                                                                                                    |
| Nom et Prénom de la personne ayant effectué la déctaration                | MME                                                                                                    |                                                                                                    |
| SIRET de la personne                                                      |                                                                                                    |                                                                                                    |
| IMIDEIMER                                                                 |                                                                                                    |                                                                                                    |
| Déclaration                                                               |                                                                                                    | <u>д</u>                                                                                                    |
| Récettes pour profession libérais relevant de la CIPAV                    | 9.353 6                                                                                                    |                                                                                                    |
| Chiffre d'affaires des activités annexes de verties de marchandises       | 8-6                                                                                                    |                                                                                                    |
| Chiffie d'affaires des activités annexes de prestations de services comme | rolales 0 e                                                                                                    | Vous pouvez imprimer<br>les déclarations archivées.                                                                                                    |
|                                                                           | Veus avez opté pour le versement libératoire de l'impôt sur le revenu.<br>Cet accusé de réception précise la date et l'heure à laquelle vois avez d<br>Autérior d'accusé de réception<br>Milésime de la déclaration<br>Date et heure d'exigibilité<br>Date et heure d'exigibilité<br>Date et heure d'exigilité<br>Date et heure d'exigibilité<br>Date et heure | Profession Libérale         Veus avez opté pour le versement libératoire de l'impôt sur le revenu.         Let accasé de réception précise la date et Pheure à laquelle vous avez effectué votre déclaration.         Édumére d'accasé de réception         Milésme de la déclaration         Debuilt         Date et revenue         Milésme de la déclaration         Date et revenue de la déclaration         Date et revenue de la déclaration         La personne         Miléseme de la déclaration         Miléseme de la déclaration         Date et revenue de la déclaration         Le 11/01/2016 à 14b23         Nom et Phénom de la personne synch effectué la déclaration         Miles         Déclaration         Recordes pour profession tibéraie relevant de la CIPAV         Recordes pour profession tibéraie relevant de la CIPAV         Recordes pour profession tibéraie relevant de la CIPAV         Chiffie d'affaires des activités annexes de prestators de services commerciales         Oriel d'affaires des activités annexes de prestators de services commerciales |

## → Consulter le tableau de vos exigibilités,

vous devez effectuer vos télédéclarations au plus tard aux dates mentionnées dans le tableau :

| -ENTREPRISES-FR                                                                                                    |                                                                                                    | La déclaration des <i>auto-entrepreneurs</i>                                 |
|----------------------------------------------------------------------------------------------------|----------------------------------------------------------------------------------------------------|------------------------------------------------------------------------------|
| MES EXIGIBILITES                                                                                                    |                                                                                                    |                                                                              |
| es<br>one<br>Vous avez opté pour une déclaration trimestrielle.<br>do                                                                                                    | Début de saisie                                                                                                    | Explains (2)                                                                 |
| Au 1er trimestre 2016 (3)                                                                                                    | 2 février 2016                                                                                                    | 2 mai 2016                                                                   |
| Au 2eme trimestre 2016 (3)                                                                                                    | 3 mai 2016                                                                                                    | 1 août 2016                                                                  |
| Au 3eme trimestre 2016 (3)                                                                                                    | 2 ao0t 2016                                                                                                    | 31 octobre 2016                                                              |
| Au 4eme trimestre 2016 (3)                                                                                                    | 1 novembre 2016                                                                                                    | 31 janvier 2017                                                              |
| (1) Vous avez obligation de déclarer votre chilfre d'affaires et de recette mên<br>(2) Les télédéclarations et télépalements enregistrés au-delà de midi sont su<br>(3) Sous réserve d'être toujours éligible au régime de l'auto-entrepreneur et d | ne lonsque ce montant est à zéro.<br>usceptibles de faire l'objet de pénaltés et de majorations.<br>de conserver la même périodicité. | Les échéances sont trimestrielles ou<br>mensuelles, selon le choix effectué. |
|                                                                                                    |                                                                                                    | EXEMPLE : la déclaration trimestrielle                                       |
|                                                                                                    |                                                                                                    | EXEMPLE : la declaration timestrelle                                         |
|                                                                                                    |                                                                                                    | s'effectue au plus tard les :                                                |
|                                                                                                    |                                                                                                    | - 30 avril                                                                   |
|                                                                                                    |                                                                                                    |                                                                              |
|                                                                                                    |                                                                                                    | - 31 juillet,                                                                |
|                                                                                                    |                                                                                                    | - 31 octobre                                                                 |
|                                                                                                    |                                                                                                    |                                                                              |

11

- 31 janvier.

## Des services spécifiques

Vous exercez une profession artisanale ou commerciale relevant du RSI pour votre assurance vieillesse

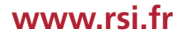

#### → Accéder à « Mon compte »

à l'aide de votre numéro de Sécurité sociale et de votre mot de passe

A A A

Besoin d'alde ?

+++ Mon comple : <u>Question-réponse</u> +++ 0 811 70 10 22

À consulter

+++ L'actu de me +++ Le RSI selor

Liens utiles

12

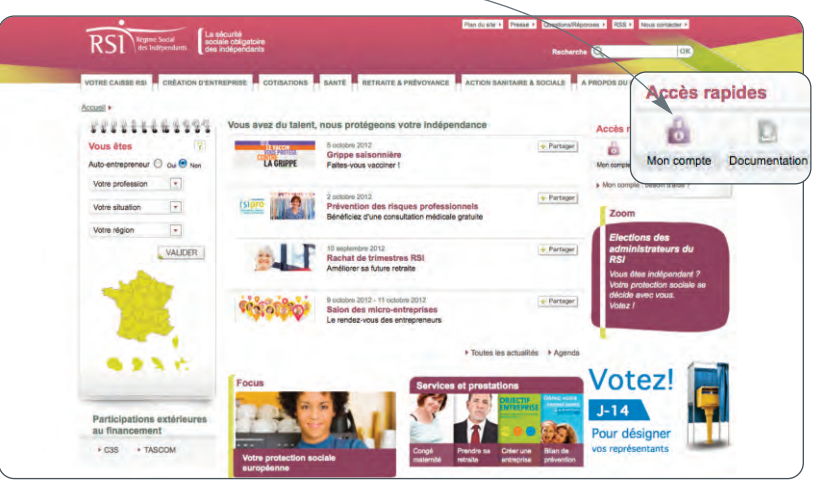

Créez votre compte lors de votre première visite.

Accédez aux informations relatives à vos cotisations dans le téléservice « Mes cotisations ».

## ightarrow Synthèse du compte

RS1 Régime Social des Indépendue

Mes données personnelles Mes cotisations Ma prévention santé

\*\*\*\*\*\*\*\*\*\*\*

La séci sociale

ue Sica LOUP

| HTA .                                   |                                                                        |                           |                     |                      | -               |      |
|-----------------------------------------|------------------------------------------------------------------------|---------------------------|---------------------|----------------------|-----------------|------|
| VOTRE CAISSE RSI CRÉATION EN            | TREPRESE COTISATION                                                    | SANTÉ RETRAT              | TE & PRÉVOYANCE     | ACTION SANITAIRE & S | OCTALE A PROPO  | s DU |
| Accurati + Man accurations + Synthèse o | du compte                                                              |                           |                     |                      |                 | A    |
| TEST LAF PAUL                           | Synthèse du comp                                                       | te                        |                     |                      |                 |      |
| • Mon.comate 9                          | <ul> <li>Solde globel du compte</li> <li>Détail par période</li> </ul> | a louies périodes         |                     |                      |                 |      |
|                                         | Solde global du compte                                                 |                           |                     |                      |                 |      |
| Informátions généralies                 |                                                                        |                           | Solde du com        | unte.                |                 |      |
| Synchese ou compte                      |                                                                        |                           | 50000 00 000        | dive.                |                 |      |
| Déclarátions                            |                                                                        |                           |                     |                      |                 |      |
| Versements                              |                                                                        |                           |                     |                      |                 |      |
| Délais de palément                      | Détail par période (à pa                                               | rtir de 2010)             |                     |                      |                 |      |
| Amettations                             |                                                                        |                           |                     |                      |                 |      |
|                                         | toutes 💌 toutes                                                        | <ul> <li>VALID</li> </ul> | R                   |                      |                 |      |
|                                         |                                                                        |                           |                     |                      |                 |      |
|                                         | Période                                                                | Cotisations dues          | Majorations dues    | Total sommes dues    | Sommes payées * | Solo |
|                                         | 44me trimestre 2010                                                    | 178.00 €                  | and a second second | 178.00 €             | 178.00 €        | 0.00 |
|                                         | 1er trimestre 2011                                                     | 162.00 €                  |                     | 162.00 €             | 162.00 €        | 0.00 |
|                                         | Dama trimantra 2011                                                    | 604.00 €                  |                     | 604.00 €             | 604.00 €        | 0.0  |
|                                         |                                                                        |                           |                     | 10000                |                 |      |
|                                         | 4ème trimestre 2011                                                    | 391.00 €                  |                     | 391.00 €             | 391.00€         | 0.00 |
|                                         | 4ème trimestre 2011                                                    | 391,00 €                  |                     | 391,00 €             | 391,00 €        | 0.00 |

igales | Adress

ubles | Es

Retrouvez dans « Synthèse du compte » le solde de votre compte et le détail des cotisations par période.

2

## → Déclarations

| Annuell + Mas milisetionis + Décla | rations |                     |                            |                         | A A A                        |
|------------------------------------|---------|---------------------|----------------------------|-------------------------|------------------------------|
| TEST LAF PAUL                      | Décla   | ations              |                            |                         |                              |
| Décennenion                        |         |                     |                            |                         |                              |
| HES COTISATIONS A                  | Déck    | rations             |                            |                         | *                            |
|                                    | 2012    | •                   |                            |                         |                              |
| Firomations generales              |         | Période             | Déclaration enregistrée le | Date limite de paiement | Montant des cotisations dues |
| Déclarations                       | 2       | 1er trimestre 2012  | 16/04/2012                 | 30/04/2012              | 319,00 €                     |
| Versements                         | 2       | 2ème trimestre 2012 | 01/08/2012                 | 31/07/2012              | 436,00 €                     |
| Délais de palement                 |         |                     |                            |                         |                              |
| Attestations                       |         |                     |                            |                         |                              |
|                                    |         |                     |                            |                         | (Haut de page)               |
|                                    |         |                     |                            |                         |                              |
|                                    |         |                     |                            |                         |                              |
|                                    |         |                     |                            |                         |                              |

Retrouvez vos déclarations de chiffre d'affaires

#### → Versements

| Accusil + Mas colloations + Versemen | te                                                       |                                      | A A                                   |
|--------------------------------------|----------------------------------------------------------|--------------------------------------|---------------------------------------|
| TEST LAF PAUL                        | Versements                                               |                                      |                                       |
| + Mon comula<br>+ Déconnexion        | Ces informations ne tiennent pas compte des éventuels in | cidents bancaires ayant pu interveni | lors de votre palement (rejet chéque) |
| MES COTSATIONS                       | Versements                                               |                                      |                                       |
| Informations générales               | Managemente de Paralia (2010) -                          |                                      |                                       |
| Déclarations                         | versements de rannee 2012                                |                                      |                                       |
| Vesements                            | Date de versement                                        | Montant                              | Mode de versement                     |
| Délais de palement                   | 02/08/2012                                               | 436.00€                              | TELEPAIEMENT VOIE A                   |
| Attestations                         | 30/04/2012                                               | 319,00 €                             | TELEPAIEMENT VOIE A                   |
|                                      | 31/01/2012                                               | 391,00 €                             | CHEQUE BANCAIRE                       |
|                                      | Cette page présente l'historique des versements dep      | uis le 31/01/2012.                   |                                       |
|                                      |                                                          |                                      |                                       |
|                                      |                                                          |                                      | Haut de plage                         |

Consultez les montants des versements effectués

#### → Attestations

| RS1 Régime Social<br>des Indépendants                                                                                                 | La sécurité<br>sociale obligatoire-<br>des indépendants                                                                                                    | Plan du a                                                       | ite + Prazee + Quastion                                                    | s/Réponsus• RSS • Nous cont                                                  |
|----------------------------------------------------------------------------------------------------|----------------------------------------------------------------------------------------------------|-----------------------------------------------------------------|----------------------------------------------------------------------------|------------------------------------------------------------------------------|
| VOTRE CAISSE RSI CRÉATION                                                                                                    | ENTREPRISE COTISATION SAN                                                                                                    | TÉ RETRAITE & PRÉVOYANCE                                        | ACTION SANITAIRE                                                           | SOCIALE À PROPOS DU RS                                                       |
| Accumi + Mes.colismons + Attestat                                                                                                    | lons                                                                                                    |                                                                 |                                                                            | A.)                                                                          |
| TEST LAF PAUL  Man samate  Disconnection  T                                                                                           | Attestations<br>+ Demander une atlatation<br>+ Documents à télécharger                                                                                               |                                                                 |                                                                            |                                                                              |
| MES COTISATIONS &                                                                                                    | Demander une attestation                                                                                                    |                                                                 |                                                                            |                                                                              |
| Informations générales<br>Simmése du comose                                                                                           |                                                                                                    |                                                                 |                                                                            |                                                                              |
| Internations générates<br>Synthèse du compte<br>Déclérations<br>Vecsaments<br>Déclése de patément                                     | Attestation de marché public 🖃                                                                                                    | VALIDER                                                         | clarations at naismants de u                                               | ne noticellone at nontributions enriched                                     |
| Informations gaineates<br>Significae du comple<br>Disparationné<br>Velopemento<br>Distais de participaet<br>Acteurations              | Attestation de marché public  Ce document atteste que vous étes au 31 décembre de l'année 2011.                                                                      | VALIDER                                                         | clarations et palements de v                                               | os cotisations et contributions sociale                                      |
| Informations galvaates<br>Siyontee su compile<br>Diadeatorin<br>Voosenante<br>Odeate op betreen<br>Abatanoons                         | Attestation de marché public  Ce Socument atteste que vous êtes au 31 décembre de l'année 2011. Documents à télécharger                                              | VALIDER                                                         | clarations et paiements de v                                               | os calisations et contributions sociale                                      |
| Informations guidealess<br>Information comprese<br>Disglowerbonic<br>Vossenations<br>Vossenations<br>Design de professor<br>Restances | Attestation de marché public  Cé document attaiste que vice éfes<br>au 31 décembre de Jannée 2011.<br>Documents à télécharger<br>Date de la domande                  | VALIDER 🐊<br>A jour de vos obligations en matière de dé<br>Type | clarations et palements de v<br>Fin de validité                            | os colsations et contributions sociale<br>Document                           |
| Informations guidealess<br>Simmas ou commen<br>Deprivations<br>Vegetandons<br>Casario de padmant<br>Astariooca                        | Attention de marché public 💽<br>Ce document atteite que vous êles<br>au 31 décembre de l'année 2011.<br>Occuments à télécharger<br>Date de la domande<br>2811/2212   | VALIDER                                                         | clarations et palements de v<br>Fin de validité<br>31/12/2012              | os cotastons et contributors sociale<br>Document<br>Téléconger talestation 🔊 |
| Informations geheates<br>Simmates concentre<br>Destantiones<br>Vegenantes<br>Destantes<br>Destantes<br>Antestantes                    | Attention de marché public 💽<br>Ce document atteste que vous êtes<br>su 31 décembre de Jannée 2011.<br>Decuments à telécharger<br>Deté de la documantia<br>2811/2012 | VALUER                                                          | clarations et palements de v<br>Fin de walidité<br>31/12/2012<br>2003/2013 | os catestone et cantribuidons sociae<br>Document<br>Télécharger ratestanto A |

13

Téléchargez les attestations de marché public, de vigilance et de contribution à la formation professionnelle

Vous exercez une profession libérale relevant de la Cipav pour votre assurance vieillesse

#### → Accéder à la situation de votre compte

| NET-ENTRE                                                                                                    | PRISES-FR                                      |                                                       |                             |                       |                |            |
|----------------------------------------------------------------------------------------------------|------------------------------------------------|-------------------------------------------------------|-----------------------------|-----------------------|----------------|------------|
| Télédéciaration en cours                                                                                                    | 1 auto                                         | La creation<br>La creation<br>testreprise<br>testre [ | MES DÉCLA                   | RATIONS A             | RCHIVÉES       |            |
| Historique de més<br>télédéclarations                                                                                                    | BARBIER                                        | ANNE MARIE                                            | _                           |                       | _              | ×          |
| Mes exigibilités                                                                                                    | N° de con<br>N° NIR :<br>N° SIRET<br>Date de n | npte auto-entrepreneur :  <br>: :<br>alssance : ;     | (Prof                       | lession Libérale)     |                |            |
| Ma situation de<br>compte                                                                                                    | Lieu de n                                      | alssance : Trees                                      | Cette page tient compte des | s mouvements jusqu'au | : 04/03/2016   |            |
| Détail de mon compte<br>Mes déclarations<br>archivées                                                                                                    | Déclaratio                                     | ons                                                   |                             |                       |                | ×          |
| Mes soldes crediteurs                                                                                                    | 2015                                           | 8                                                     |                             |                       |                |            |
| Mes soldes debiteurs                                                                                                    | 2016                                           | Période                                               | Enregistrée le              | Exigible au           | Montant retenu | Montant d0 |
| Mas accords de délai                                                                                                    | 2014                                           | 1er trimestre 2015                                    | 15/04/2015                  | 30/04/2015            | 2 798.00 €     | 2 798,18 € |
| de paiement                                                                                                    | 2013                                           | 2ème trimestre 2015                                   | 07/07/2015                  | 31/07/2015            | 1 890.00 €     | 1 889.91 € |
| and the second second se | 2011                                           | Same trimestre 2015                                   | 02/10/2015                  | 02/11/2015            | 1 226 00 E     | 1 225 78 € |
| Echanges avec mon<br>Urssaf                                                                                                    | 2010 2009                                      | 4ème trimestre 2015                                   | 11/01/2016                  | 01/02/2016            | 2 367,00 €     | 2 366,31 € |
| Mes actualités                                                                                                    |                                                |                                                       |                             |                       |                |            |

#### → Échanger avec votre Urssaf et formuler vos demandes (informations pratiques, législation...)

| NET-ENTREP                            | PRISES-FR<br>democratic activity               |                                                                                                    | La déclaration d                     | <sub>es</sub> auto-en | trepreneurs |  |
|---------------------------------------|------------------------------------------------|----------------------------------------------------------------------------------------------------|--------------------------------------|-----------------------|-------------|--|
| TéMédéciaration en cours              | antrepreze<br>Addresse<br>Addresse<br>Addresse | CONTACTER                                                                                                    | MON URSSAF                           |                       |             |  |
| Historique de mes<br>télédéclarations | 1 Objet du message                             | 2 Composition                                                                                                    | 3 Aperçu                             | 4 Envoi               |             |  |
| Mes exigibilités                      |                                                | Mon mer                                                                                                    | isage concerne                       |                       |             |  |
|                                       | INFOS PRATIQUES                                |                                                                                                    | LEGISLATION                          |                       |             |  |
| Ma situation de                       | s Taux et barbmes                              |                                                                                                    | Aide à la création d'activité        |                       |             |  |
| continuo                              | > Autres informations pratiques                |                                                                                                    | > Principe de calcul des cotisations |                       |             |  |
| Urssaf Echanges a                     | IVEC MON PTE                                   |                                                                                                    | OFFRE DE SERVICES                    | -                     |             |  |
| Ma bo                                 | Tatheelation                                   |                                                                                                    | a Déclaration d'amhauche (DI IE)     | _                     |             |  |
| Contacter n                           | non Urssaf de personnel                        |                                                                                                    | Titre Emploi Service Entreprise (1   | TESE)                 |             |  |
| Mes actioned                          | > Modification administrative de mas coo       | rdonnées                                                                                                    | + Autres questions sur les services  | en ligné              |             |  |
|                                       | > Radiation de mon compte                      |                                                                                                    |                                      |                       |             |  |
| Retour vers l'accueil                 | > Difficultés de palement                      |                                                                                                    |                                      |                       |             |  |
|                                       | > Remboursement                                |                                                                                                    |                                      |                       |             |  |
|                                       | > Situation de mon compte                      |                                                                                                    |                                      |                       |             |  |
|                                       | > Contrôle                                     |                                                                                                    |                                      |                       |             |  |
|                                       | A Automa as spectrum and by spectrum do more   | and the second second s |                                      |                       |             |  |

#### → Accéder à votre boîte aux lettres personnalisée

| Er standen gehart gebruch ables       | SES-FR             |                                             |                  |                   | La déclarat | ion des <b>a</b> l        | uto-e   | entrepr    | eneur | s |  |
|---------------------------------------|--------------------|---------------------------------------------|------------------|-------------------|-------------|---------------------------|---------|------------|-------|---|--|
| Télédéciarzilión en<br>cours          | one settrepres     | Le voetim<br>destroprise<br>gene l'Legane L | MA BOIT          | E AUX LET         | TRES        |                           |         |            |       |   |  |
| Historique de mes<br>télédéclarations |                    |                                             |                  | MESSAGES REÇU     |             |                           |         |            |       |   |  |
| Mes exigibilitės                      | Data<br>11/08/2012 | Re : Demand                                 | le d'attestation | Objel             |             |                           | g       |            |       |   |  |
| As situation de<br>compte             |                    |                                             |                  |                   |             |                           | 1 élém  | ent trouvé |       |   |  |
| thanges Ma boite aux                  | lettres            |                                             | D                | EMANDES EFFECTU   | EES         |                           |         |            |       |   |  |
| Contactor mon Unsat                   | 09/08/2012         | Demande d'att                               | Objet            | _                 | N" de sulvi | E(0)<br>Non<br>disponible |         |            |       |   |  |
| Ves allestations                      |                    |                                             |                  |                   |             |                           | 1 éléme | ent trouvé |       |   |  |
| lės actualitės                        |                    |                                             |                  | Contacter mon Ura | saf         |                           |         |            |       |   |  |
| Retour vers l'accueil                 |                    |                                             |                  |                   |             |                           | DECONN  | EXION >    |       |   |  |
|                                       |                    |                                             |                  |                   |             |                           |         |            |       |   |  |
|                                       |                    |                                             |                  |                   |             |                           |         |            |       |   |  |

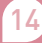

#### → Obtenir votre attestation

(d'immatriculation, de marché public, de vigilance, fiscale et de contribution à la formation professionnelle)

| La asertan gudan par via dist                                                                                                    | ISES-FR                                                                    |                                                                                                    |                                                                                                    |                                                                                  |  |
|----------------------------------------------------------------------------------------------------|----------------------------------------------------------------------------|----------------------------------------------------------------------------------------------------|----------------------------------------------------------------------------------------------------|----------------------------------------------------------------------------------|--|
| C at Millia<br>Caration en                                                                                                    | esoturepr.                                                                 | Lordian MES ATTESTATION                                                                                                    | IS                                                                                                    |                                                                                  |  |
| que de mes<br>Ilarations                                                                                                    | Demander un                                                                | re attestation                                                                                                    |                                                                                                    |                                                                                  |  |
| and the second second se |                                                                            |                                                                                                    | Concession of the local division of the local division of the loca |                                                                                  |  |
| agibiiites<br>ation de                                                                                                    | Motif :                                                                    | Contribution formation professionnelle (versement ou dispense<br>Contribution formation professionnelle (versement ou dispense<br>De marché public<br>De vigilance<br>Fiscale<br>Immatriculation                                                                                                    | o) C Vulider                                                                                                    |                                                                                  |  |
| agibiitios<br>lation de                                                                                                    | Motif :<br>Mise &<br>disposition                                           | Contribution formation professionnelle (versement ou dispense<br>Contribution formation professionnelle (versement ou dispense<br>De marché public<br>De vigilance<br>Fiscale<br>Immatriculation                                                                                                    | e) D Valider<br>fculation                                                                                                    | Document                                                                         |  |
| egibilités<br>lation de<br>l<br>es avec mon                                                                                                    | Motif :<br>Miao A<br>disposition<br>.21/03/2012                            | Contribution formation professionnelle (versement ou dispense<br>Contribution transition professionnelle (versement ou dispense<br>De marché public<br>De vigiance<br>Fiscale<br>Immatriculation<br>Type<br>Attestation fiscale                                                                              | evaluation<br>1culation<br>2011                                                                                                    | - Document<br>Voir le fichier                                                    |  |
| lation de<br>s<br>es avec mon<br>er mon Lireaat<br>e auc hitres<br>estations                                                                                                    | Motif :<br>Miao à<br>chaposition<br>21/03/2012<br>18/03/2015               | Contribution formation professionnelle (versement ou dispense<br>Contribution function professionnelle (versement ou dispense<br>De marché public<br>De vigiance<br>Fracale<br>Immatriculation<br>Attestation fiscale<br>Attestation fiscale PL                                                              | 1culation<br>2015<br>1culation<br>2011                                                                                                    | Document<br>Voir le fichier<br>Ø<br>Voir le fichier<br>Ø                         |  |
| uation de<br>as avec mon<br>aer mon Ursaal<br>te aux lutres<br>estations<br>de aluation                                                                                                    | Motif :<br>Miss à<br>disposition<br>21/03/2012<br>18/03/2015<br>15/04/2014 | Contribution formation professionnelle (versement ou disponse<br>Contribution formation professionnelle (versement ou disponse<br>De marché public<br>De vigiance<br>Fiscale<br>Immatriculation<br>Fiscale<br>Attestation fiscale<br>Attestation fiscale<br>Attestation FiscaLE PL<br>ATTESTATION FISCALE PL | tculation<br>Annua<br>2011                                                                                                    | Document<br>Voir le fichler<br>Ö<br>Voir le fichler<br>Ö<br>Voir le fichler<br>Ö |  |

## → Relevé de situation comptable

| La selution grobale par ris                                                                                                    | FRISESFFR<br>n dérisintation de maleix                                      |                                      |                                                                                                    | La déclaration                                                                                                    | 1                                                                                                    |                                                     |                                                                                                    |                                                                              |                                                                    |
|----------------------------------------------------------------------------------------------------|-----------------------------------------------------------------------------|--------------------------------------|----------------------------------------------------------------------------------------------------|----------------------------------------------------------------------------------------------------|----------------------------------------------------------------------------------------------------|-----------------------------------------------------|----------------------------------------------------------------------------------------------------|------------------------------------------------------------------------------|--------------------------------------------------------------------|
| élédéclaration en<br>jours                                                                                                    | Softweprene<br>Backgrie<br>Backgrie                                         | RELEVE DE SITU                       | ATION COM                                                                                                    | PTABLE                                                                                                    |                                                                                                    |                                                     |                                                                                                    |                                                                              |                                                                    |
| listorique de mes<br>Slédéclarations                                                                                                    |                                                                             |                                      |                                                                                                    |                                                                                                    |                                                                                                    |                                                     |                                                                                                    |                                                                              |                                                                    |
| and the second second se                                                                                                    | Pour visualiser votre relevé de situa                                       | tion comptable cliquer ici 🗯         |                                                                                                    |                                                                                                    |                                                                                                    |                                                     |                                                                                                    |                                                                              |                                                                    |
| es exigibilités                                                                                                    | Information : Les informations cont<br>préjudice de majorations de retard r | enues dans ce document sont tra      | nsmises sous réserve                                                                                                    | de contrôle ultérieur et sans<br>iale).                                                                                                    |                                                                                                    |                                                     |                                                                                                    |                                                                              |                                                                    |
|                                                                                                    | programme de majoranome de fetale f                                         |                                      |                                                                                                    |                                                                                                    |                                                                                                    |                                                     |                                                                                                    |                                                                              |                                                                    |
| la situation de<br>ompte                                                                                                    | Attention les pièces jointes sont au<br>PDF, si vous ne pouvez pas les visu | format<br>ialiser Get ADOBE" READER" |                                                                                                    |                                                                                                    |                                                                                                    |                                                     |                                                                                                    |                                                                              |                                                                    |
| hanges avec mon                                                                                                    | merci d'utiliser Adobe Acrobat Read                                         | er.                                  |                                                                                                    | DETAIL DE VOTRE SI                                                                                                    | UATION                                                                                               | CON                                                 | <b>NPTABL</b>                                                                                                   | E                                                                            |                                                                    |
| oodi                                                                                                    |                                                                             |                                      | 11                                                                                                    |                                                                                                    | nial de Selara                                                                                       |                                                     |                                                                                                    | -                                                                            |                                                                    |
| PERSONAL PROPERTY AND A DESCRIPTION OF A DESCRIPTION OF A             |                                                                             |                                      | DIGINI CONFORM 1                                                                                                    | NUM                                                                                                    | ero de compl                                                                                         | te :                                                | Contraction of the second second second second second second second second second second second second second s | St. Thereit                                                                  | Page                                                               |
| la boite aux lettres                                                                                                    |                                                                             |                                      | Non cousant .                                                                                                    |                                                                                                    |                                                                                                    |                                                     |                                                                                                    |                                                                              |                                                                    |
| la boite aux lettres<br>les attestations<br>televé de situation<br>omptable                                                                                                    |                                                                             |                                      | 2016 : Aucune i<br>CA cumulé BIC 1<br>CA cumulé Pres<br>CA cumulé BNC                                                                                                    | nformation disponible concernant vos échéan<br>Vente :<br>ta BIC :<br>:                                                                                                    | nces                                                                                                 |                                                     |                                                                                                    |                                                                              |                                                                    |
| le bolte aux lettres<br>les attestations<br>televé de situation<br>omptable                                                                                                    |                                                                             |                                      | 2015 : Aucune i<br>CA cumulé BIC<br>CA cumulé Pres<br>CA cumulé BNC                                                                                                    | nformation disponible concernant vos échéar<br>Vente :<br>ta BIC :<br>:<br>Nature CA                                                                                                    | Montant<br>CA                                                                                        | Taux                                                | Mnt Cót N<br>dù                                                                                                 | Mnt<br>encaissé<br>Cot N *                                                   | Solde                                                              |
| Ale bolite aux lettres<br>Aes attestations<br>kelevé de situation<br>omptable                                                                                                    |                                                                             |                                      | 2015 : Aucune i<br>CA cumulé BIC<br>CA cumulé BIC<br>CA cumulé BNC<br>CA cumulé BNC                                                                                                    | Information disponible concernant vos échéai<br>Vente :<br>:<br>:<br>:<br>Nature CA                                                                                                    | Montant<br>CA                                                                                        | Tàux                                                | Mnt Cót N<br>dù                                                                                                 | Mnt<br>encaissé<br>Cot N *                                                   | Solde<br>débiteur                                                  |
| An an an an an an an an an an an an an an                                                                                                    |                                                                             |                                      | 2015 : Aucune i<br>CA cumulé BNC<br>CA cumulé Pres<br>CA cumulé Pres<br>Échéance                                                                                                    | nformation disponible concernant vos échéar<br>Vente :<br>a BIC :<br>Nature CA                                                                                                    | Montant<br>CA                                                                                        | Tàux                                                | Mint Cot N<br>dù                                                                                                | Mnt<br>encaisse<br>Cot N *                                                   | Solde<br>débiteur                                                  |
| An actual mont of reasons<br>the bolies actual there as<br>see at test actual tions<br>talevé de attuations<br>talevé de attuations<br>comptable                                                                                                    |                                                                             |                                      | 2015 : Aucune i<br>CA cumulé BirC<br>CA cumulé BirC<br>Échéance<br>Annuel<br>2015<br>CA cumulé BirC<br>CA cumulé BirC<br>CA cumulé BirC<br>CA cumulé BirC<br>CA cumulé BirC<br>CA cumulé BirC                                                                                                    | nformation disponible concernant vos échéai<br>Vente :<br>Nature CA<br>Vente : 0 €<br>: 32728 €<br>Nature CA                                                                                                    | Montant<br>Montant                                                                                   | Tàux                                                | Mint Côt N<br>dù<br>Mint Cot N                                                                                  | Mnt<br>encaissé<br>Cot N *                                                   | Solde<br>débiteur                                                  |
| An action more crosses<br>the bolies active there is<br>detailed and the set of the set of the set<br>detailed and set of the set of the set of the<br>omptable                                                                                                    |                                                                             |                                      | 2015 : Aucune i<br>CA cumulé BIC<br>CA cumulé BIC<br>Échéance<br>Anniel<br>2015<br>CA cumulé BIC<br>CA cumulé BIC<br>CA cumulé BIC<br>CA cumulé BIC<br>CA cumulé BIC<br>Echéance<br>Echéance                                                                                                    | nformation disponible concernant vos échéai<br>Vente :<br>Nature CA<br>Vente :<br>EBC:<br>32728 €<br>Nature CA                                                                                                    | Montant<br>CA<br>Montant<br>CA                                                                       | Taux                                                | Mnt Cót N<br>dù<br>Mnt Cot N<br>dù<br>27386                                                                     | Mnt<br>encaissé<br>Cot N *                                                   | Solde<br>débiteur<br>Solde<br>débiteur                             |
| In a bolie aux littres<br>les attestations<br>elevade de eluxation<br>omptable                                                                                                    |                                                                             |                                      | 2015 : Aucune i<br>CA cumulé Bic<br>CA cumulé Bic<br>CA cumulé Bic<br>Echéance<br>Anniel<br>2015<br>CA cumulé Bic<br>CA cumulé Bic<br>CA cumulé Bic<br>CA cumulé Bic<br>CA cumulé Bic<br>CA cumulé Bic<br>CA cumulé Bic<br>Echéance<br>Ter trimestre<br>2015<br>2015                                                                       | nformation disponible concernant vos échéai<br>Vente :<br>Nature CA<br>Nature CA<br>Vente : D €<br>ta BIC : D €<br>ta BIC : D €<br>32728 €<br>Nature CA<br>FORMATION PROFLIBERALE OBLIGATORE<br>BIC                                                                                                    | Montant<br>CA<br>Montant<br>CA<br>Montant<br>CA<br>1166.0 e<br>1166.0 e                              | Taux<br>7aux<br>0.3 %<br>25.1 %                     | Mnt Cot N<br>dù<br>Mnt Cot N<br>dù<br>2798 e<br>1890 e                                                          | Mnt<br>encaissé<br>Cot N *                                                   | Solde<br>débiteur<br>Solde<br>débiteur<br>0 €                      |
| In a bolie aux littres<br>les attestations<br>elevad de attuation<br>omptable                                                                                                    |                                                                             |                                      | 2015 : Aucune i<br>CA cumulé BrC<br>CA cumulé BrC<br>Echéance<br>Anniel<br>2015<br>CA cumulé BrC<br>CA cumulé BrC<br>CA cumulé BrC<br>CA cumulé BrC<br>CA cumulé BrC<br>Echéance<br>Ter trimestre<br>2015<br>2015<br>Echéance                                                                                                    | Normation disponible concernant vos échéar<br>Vente :                                                                                                    | Montant<br>CA<br>Montant<br>CA<br>1165.0 e<br>1166.0 e<br>7470.0 e<br>4955.0 e                       | Taux<br>7aux<br>0.3 %<br>25.1 %<br>0.2 %            | Mnt Cot N<br>dù<br>Mnt Cot N<br>dù<br>2798 e<br>1890 e<br>1226 c                                                | Mnt<br>encaissé<br>Cot N *<br>Mnt<br>encaissé<br>Cot N *<br>2795 e<br>1890 e | Solde<br>débiteur<br>Solde<br>débiteur<br>0 €<br>0 €               |
| the attest mole crosses<br>the attestations<br>leave attestations<br>leave attestation<br>omptable                                                                                                    |                                                                             |                                      | 2015 : Aucune i<br>CA cumulé Brec<br>CA cumulé Brec<br>CA cumulé Brec<br>Echéance<br>Anniel<br>2015<br>CA cumulé Brec<br>CA cumulé Brec<br>CA cumulé Brec<br>CA cumulé Brec<br>CA cumulé Brec<br>CA cumulé Brec<br>Echéance<br>Ter trinestre<br>2015<br>Echéance<br>Ter trinestre<br>2015<br>Berne Brec<br>Brechence                       | Normation disponible concernant vos échéar<br>Vente : D E<br>Nature CA<br>Vente : D E<br>ta BIC : D E<br>SIZZZE E<br>Nature CA<br>PORMATION PROFLIBERALE OBLIGATORE<br>BIC<br>PORMATION PROFLIBERALE OBLIGATORE<br>BIC<br>PORMATION PROFLIBERALE OBLIGATORE<br>BIC<br>PORMATION PROFLIBERALE OBLIGATORE<br>BIC<br>PORMATION PROFLIBERALE OBLIGATORE<br>BIC<br>PORMATION PROFLIBERALE OBLIGATORE | Montant<br>CA<br>Montant<br>CA<br>11060.0 ¢<br>11060.0 ¢<br>12030.0<br>485.0 ¢<br>22030.0<br>485.0 ¢ | Taux<br>0.2 %<br>25.1 %<br>0.2 %<br>25.1 %<br>0.2 % | Mnt Cot N<br>dù<br>                                                                                             | Mnt<br>encaissé<br>Cot N *<br>                                               | Solde<br>debiteur<br>Solde<br>debiteur<br>0¢<br>0¢<br>0¢           |
| the attest man chases<br>the attest attack attest the set<br>less attest attack attack attack attack attack<br>on the set of the set of the set of the set of the set of the<br>one plane attack attack att |                                                                             |                                      | 2015 : Aucune i<br>CA cumulé Brec<br>CA cumulé Brec<br>CA cumulé Brec<br>Echéance<br>Anniel<br>2015<br>CA cumulé Brec<br>CA cumulé Brec<br>CA cumulé Brec<br>CA cumulé Brec<br>CA cumulé Brec<br>CA cumulé Brec<br>Echéance<br>Ter trimestre<br>2015<br>Echéance<br>Ter trimestre<br>2015<br>Echéance<br>Ter trimestre<br>2015<br>Echéance | Normation disponible concernant vos échéar<br>Vente : D E<br>Nature CA<br>Vente : D E<br>ta BIC : D E<br>SZZZE E<br>Nature CA<br>PORMATION PROFLIBERALE OBLIGATORE<br>BIC<br>PORMATION PROFLIBERALE OBLIGATORE<br>BIC<br>PORMATION PROFLIBERALE OBLIGATORE<br>BIC<br>PORMATION PROFLIBERALE OBLIGATORE<br>BIC                                                                                   | Montant<br>CA<br>Montant<br>CA<br>11060.0 e<br>11060.0 e<br>12020.0<br>4953.0 e<br>9333.0 e          | Taux<br>0.2 %<br>25.1 %<br>0.2 %<br>25.1 %          | Mnt Cot N<br>dù<br>                                                                                             | Mnt<br>encaissé<br>Cot N *                                                   | Solde<br>debiteur<br>Solde<br>debiteur<br>0 e<br>0 e<br>0 e<br>0 e |

## Artisans, commerçants, professionnels libéraux,

vous pouvez modifier vos données personnelles sur Net-entreprises.fr

#### -> Accéder à votre menu personnalisé, via www.lautoentrepreneur.fr / rubrique Déclarez et payez en ligne

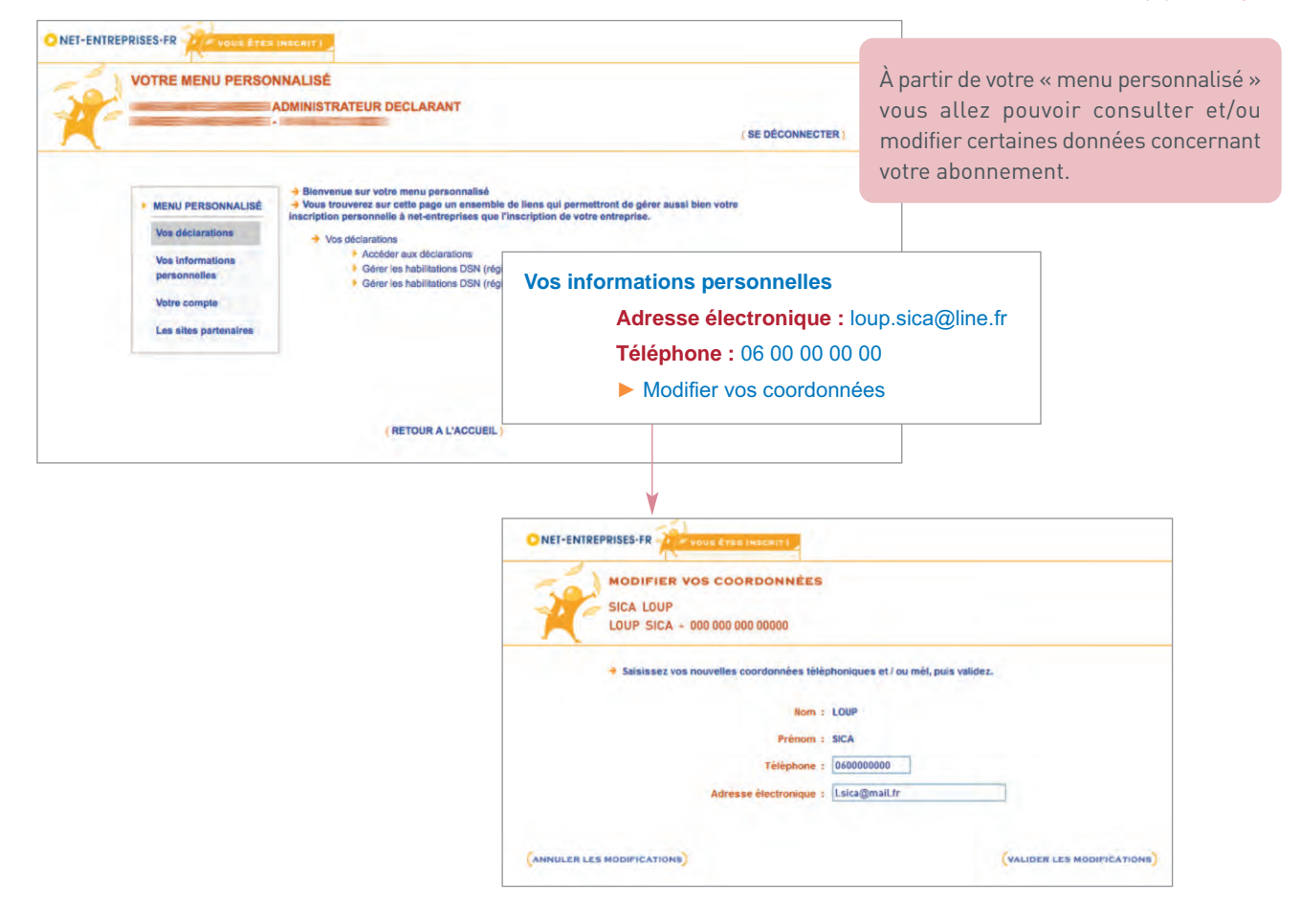

## → Modifier vos coordonnées d'authentification

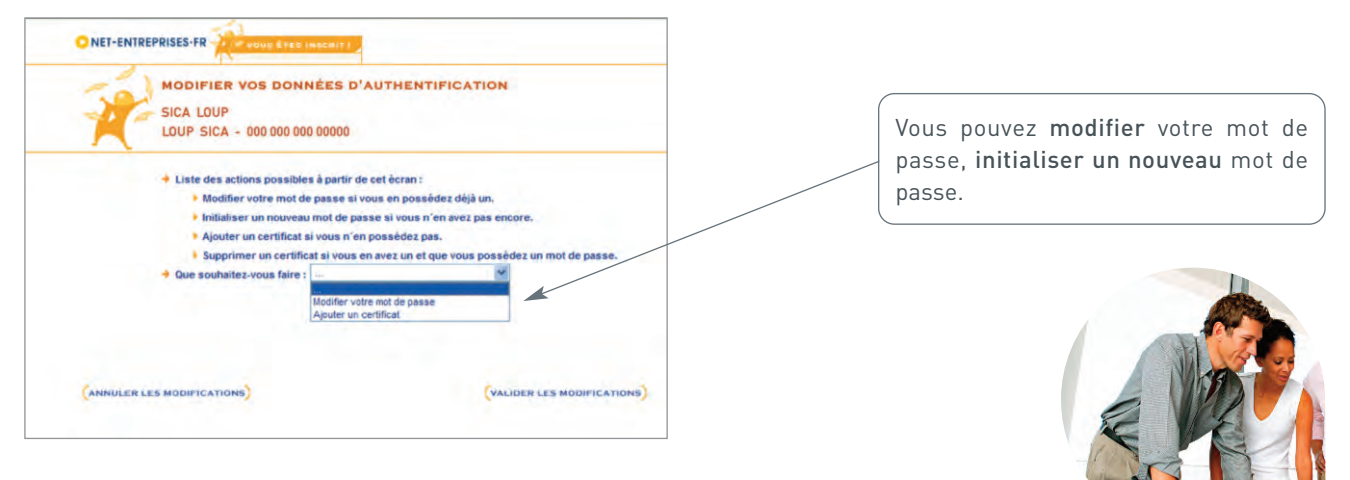

## BON À SAVOIR

## www.lautoentrepreneur.fr

0 821 08 60 28 (service 0,12 €/min + prix appel)